# 配置到Azure的ASA IPsec VTI连接

| Ħ          | 录            |
|------------|--------------|
| <u>简</u> : | <u>ዮ</u>     |
| <u>先</u> ) | <u> </u>     |
|            | <u>要求</u>    |
|            | <u>使用的组件</u> |
| 背          |              |
| 配          |              |
| <u>验</u> ì | <u>r</u>     |
| 故          | 章 <u>排除</u>  |

## 简介

本文档介绍如何配置到Azure的自适应安全设备(ASA) IPsec虚拟隧道接口(VTI)连接。

## 先决条件

### 要求

Cisco 建议您了解以下主题:

- 使用运行ASA 9.8.1或更高版本的公共静态IPv4地址直接连接到互联网的ASA。
- Azure帐户

使用的组件

本文档不限于特定的软件和硬件版本。

本文档中的信息都是基于特定实验室环境中的设备编写的。本文档中使用的所有设备最初均采用原 始(默认)配置。如果您的网络处于活动状态,请确保您了解所有命令的潜在影响。

## 背景信息

在ASA 9.8.1中,IPsec VTI功能已扩展为使用IKEv2,但是,它仍然限制为通过IPv4的sVTI IPv4。 此配置指南是使用ASA CLI界面和Azure门户生成的。Azure门户的配置也可以由PowerShell或 API执行。有关Azure配置方法的详细信息,请参阅Azure文档。

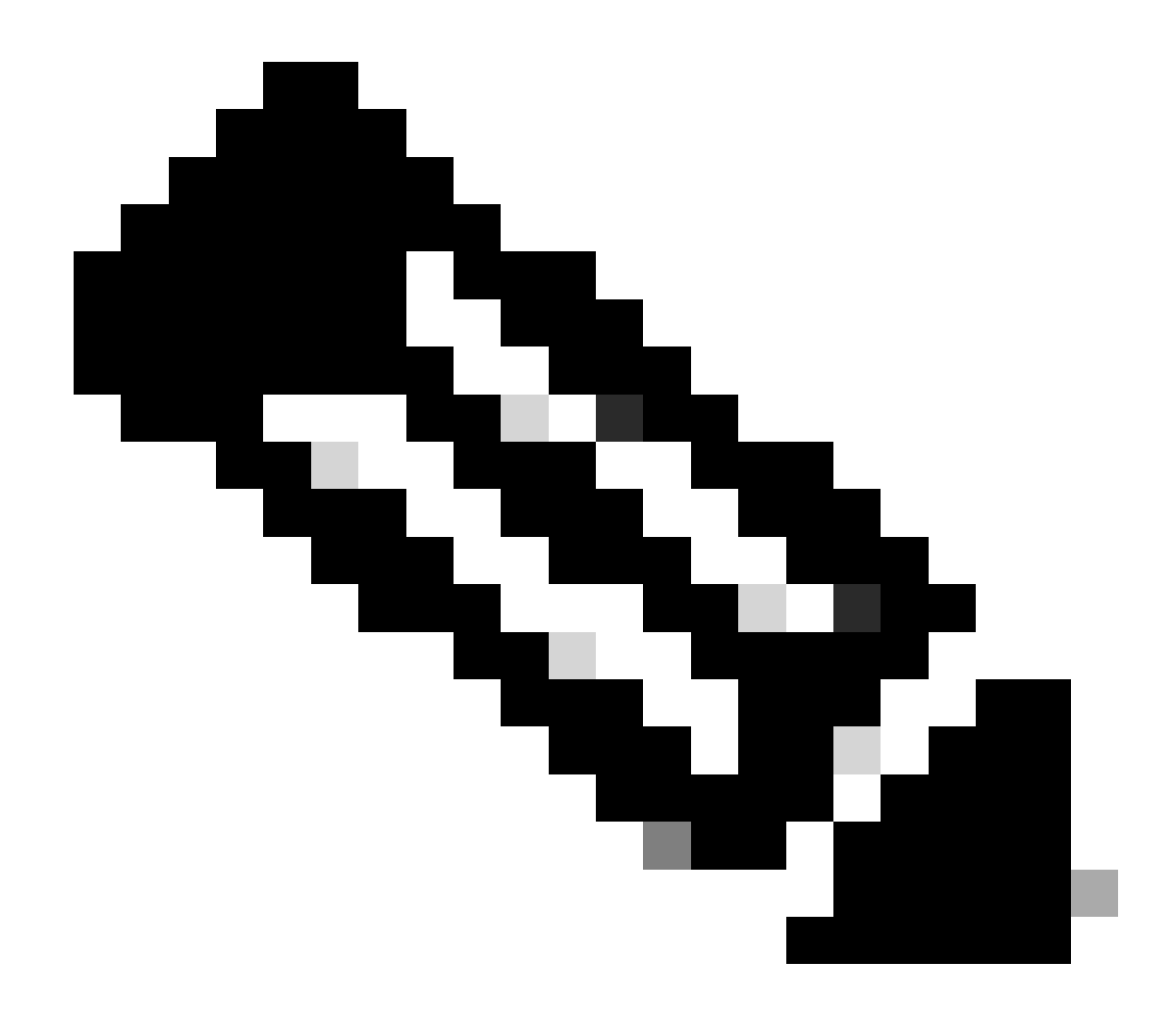

注意:目前,VTI仅在单情景路由模式下受支持。

### 配置

本指南假设Azure云尚未配置。如果已建立资源,则可以跳过其中某些步骤。

步骤1:在Azure中配置网络。

这是位于Azure云中的网络地址空间。此地址空间必须足够大,才能容纳其中的子网(如图所示)。

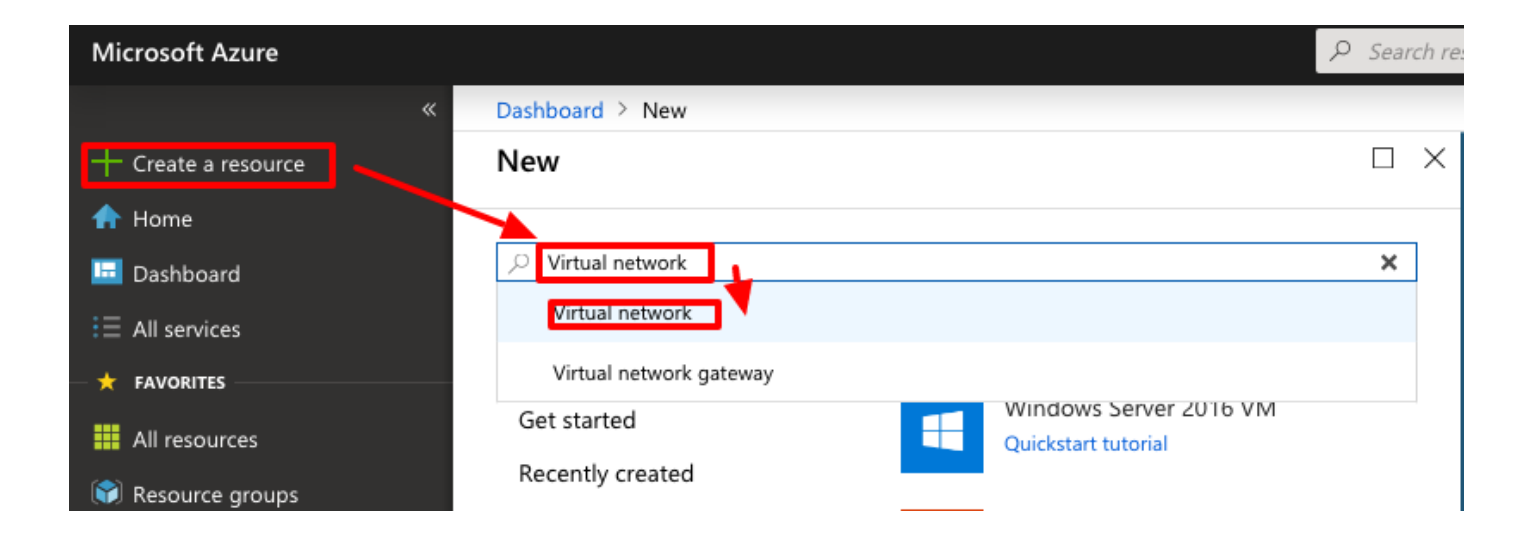

| <ul> <li>Microsoft Azure</li> </ul> |                                                     |                                                                         |
|-------------------------------------|-----------------------------------------------------|-------------------------------------------------------------------------|
| All services > Create a resou       | rce >                                               |                                                                         |
| Marketplace                         |                                                     |                                                                         |
| •                                   |                                                     |                                                                         |
| Get Started                         |                                                     |                                                                         |
| Service Providers                   | A New! Get A                                        | Al-generated suggestions                                                |
|                                     | Ask Al to sugges                                    | t products, articles, and solutions for w                               |
| Management                          |                                                     |                                                                         |
| Private Marketplace                 | virtual network                                     | × P                                                                     |
| Private Offer Management            | Azure benefit eligiele only                         | Azure services only                                                     |
| -                                   |                                                     | U,                                                                      |
| My Marketplace                      | Showing 1 to 20 of 8 results for '                  | virtual network'. <u>Clear search</u>                                   |
| Favorites                           |                                                     |                                                                         |
| My solutions                        | <>                                                  | <>                                                                      |
| Recently created                    | Virtual network                                     | Virtual network gateway                                                 |
| Brinste stars                       | Microsoft                                           | Microsoft                                                               |
| Private plans                       | Azure Service                                       | Azure Service                                                           |
| Categories                          | Create a logical solated section in                 | The VPN device in your Azure virtual                                    |
| 1                                   | Microsoft Azure and securely<br>connect it outverd. | network and used with site-to-site<br>and VNet-to-VNet VPN connections. |
| Networking (333)                    |                                                     |                                                                         |
| Security (302)                      | 1 🗡                                                 |                                                                         |
| Compute (193)                       | Create 🗸 🗢                                          | Create 🗸 🗢 🗢                                                            |
| IT & Management Tools (169)         | Virtual nework                                      |                                                                         |
| Storage (125)                       |                                                     |                                                                         |
| Development To als (0.8)            | Virtual network                                     | •                                                                       |

| Moreoufl Assum     Statch resource, savines, and doct (5-/)     Mill sarioton - > Charles a resource - > Markingbae ->     Create survitual network ×                                                                                                    | 名称         | 云中托管的IP地址空间的名称                                   |  |
|----------------------------------------------------------------------------------------------------|------------|--------------------------------------------------|--|
| Basic         Security         IP addresses         Tags         Review + oracle           Asser Visual Network (Netric tare for detailerented building block for granners used and advect that advect the internet, and on premise that are struct to a building block for granners used at a building block for granners used at a building block for granners and the advect that advect that adve | 地址空<br>间   | Azure中托管的整个CIDR范围。本例中使用的是<br>10.1.0.0/16。        |  |
| your movers. Suburytion * ca set dh  Resurve group * Aunstholour MC cascurity  Crain now   Instance details Whul Interork same *Affetenots. Region * Digit dat US  Digits are using nome                                                                                                    | 子网名<br>称   | 在通常连接VM的虚拟网络内创建的第一个子网的名称。<br>通常创建一个名为default的子网。 |  |
| Promoti Team Constanting                                                                                                    | 子网地<br>址范围 | 在虚拟网络中创建的子网。                                     |  |

第二步:修改虚拟网络以创建网关子网。

导航到虚拟网络并添加网关子网。本例中使用的是10.1.1.0/24。

| Microsoft Azure                        | Search resources, services, and docs (G+/)         | 国家 🖓 ③ ⑦ 戻 jyoungta@cisco.com 🤐                                                                         |
|----------------------------------------|----------------------------------------------------|----------------------------------------------------------------------------------------------------|
| Home > AZNetworks                      |                                                    | Add subnet ×                                                                                            |
| AZNetworks   Subnet<br>Virtual network | ts 🛪 …                                             |                                                                                                    |
| © Search «                             | + Subnet + Gateway subnet C Refresh 8 Manage users | Name                                                                                                    |
| (c) Ourning                            | 1                                                  | GatewaySubnet                                                                                           |
| •• Overview                            | P Search subjects                                  | Subnet address range * 🕕                                                                                |
| Activity log                           | Name L IPv4 L IPv6 ↑                               | 10.1.1.0/24<br>10.1.1.0 - 10.1.1.255 (251 + 5 Azure reserved addresses)                                 |
| Access control (IAM)                   | 1010004                                            | Add IPv6 address space                                                                                  |
| Tags                                   | eraut IV. I.V.Vyde                                 |                                                                                                    |
| X Diagnose and solve problems          |                                                    | NAT gateway ()                                                                                          |
| Settings                               |                                                    |                                                                                                    |
| Address space                          | $\langle \rangle$                                  | None                                                                                                    |
| S Connected devices                    |                                                    | Deute deble                                                                                             |
| Subnets                                |                                                    | None                                                                                                    |
| ✓ Bastion                              |                                                    |                                                                                                    |
| DDoS protection                        |                                                    | SERVICE ENDPOINTS                                                                                       |
| 😔 Firewall                             | $\mathbf{\lambda}$                                 | Create service endpoint policies to allow traffic to specific azure resources from your virtual network |
| Microsoft Defender for Cloud           |                                                    | over service endpoints. Learn more                                                                      |
| S Network manager                      |                                                    | Services ①                                                                                              |
| DNS servers                            |                                                    | 0 selected V                                                                                            |
| A Peerings                             |                                                    | SUBNET DELEGATION                                                                                       |
| Senire endnoints                       | $\mathbf{N}$                                       | Delegate subset to a consise (i)                                                                        |
| Drivate endpoints                      |                                                    | None V                                                                                                  |
| U Dependier                            |                                                    |                                                                                                    |
| Properties                             |                                                    | NETWORK POLICY FOR PRIVATE ENDPOINTS                                                                    |
| LOCKS                                  |                                                    |                                                                                                    |
| Monitoring                             |                                                    | Save Cancel Q Give feedback                                                                             |

第三步: 创建虚拟网络网关。

这是托管在云中的VPN终端。这是ASA用来构建IPSec隧道的设备。此步骤还会创建分配给虚拟网络网关的公共IP。 完成此步骤可能需要15 – 20分钟。

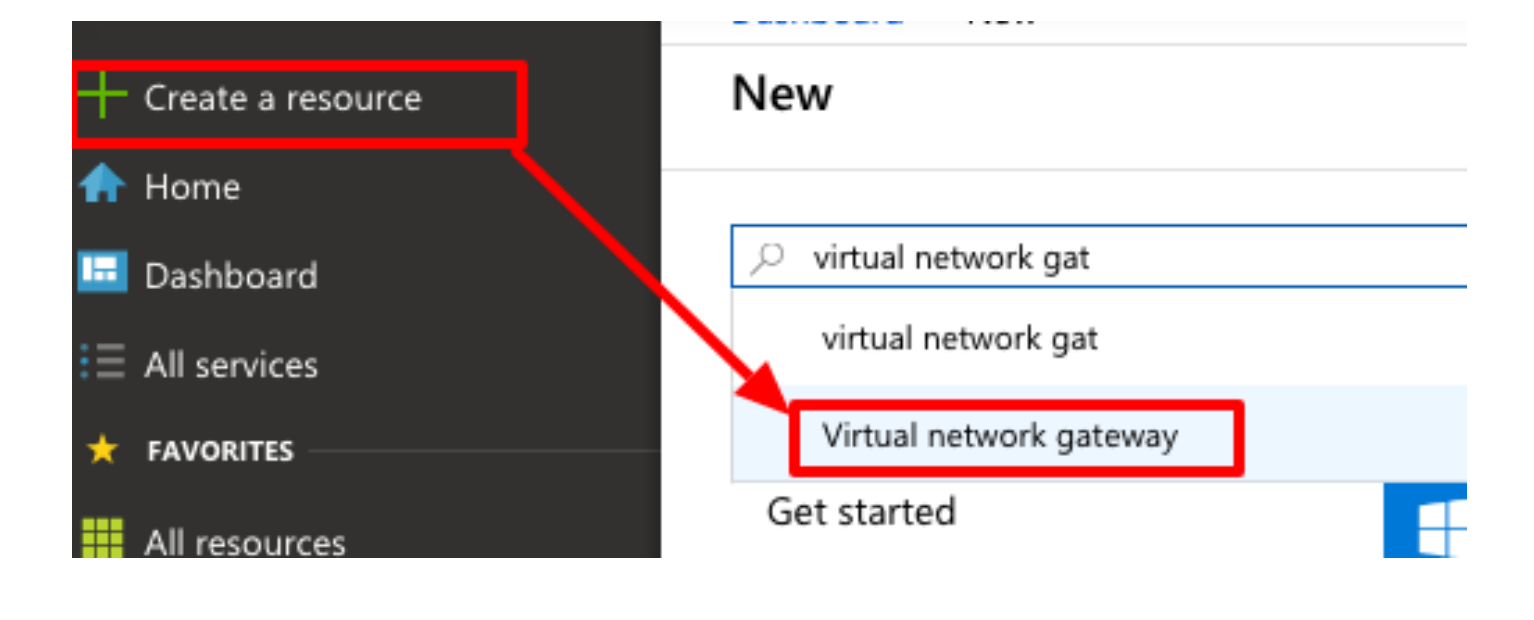

### Home >

# Marketplace

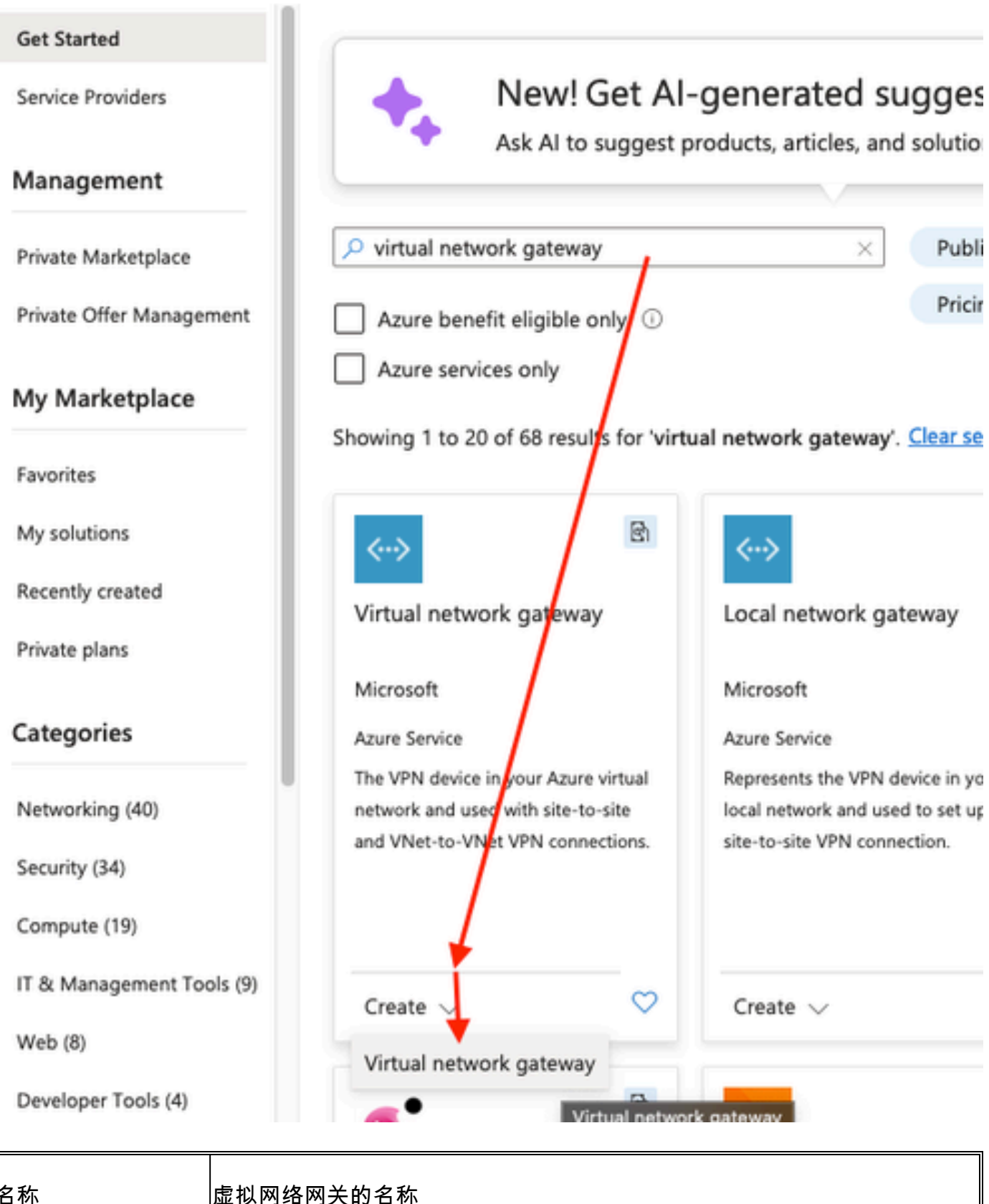

名称

| 网关类型       | 选择VPN,因为这是IPsec VPN。                                       |  |  |  |  |
|------------|------------------------------------------------------------|--|--|--|--|
| VPN类型      | 选择Route-based,因为这是VTI。加密映射VPN完成后,使用基于策略的。                  |  |  |  |  |
| SKU        | 需要根据所需的流量量选择VpnGw1或更高版本。基本不支持<br>边界网关协议(BGP)               |  |  |  |  |
| 已启用主用/主用模式 | 不启用。在发布时,ASA没有从环回获取BGP会话的功能<br>或接口内部。Azure仅允许BGP对等的1个IP地址。 |  |  |  |  |
| 公共 IP 地址   | 创建新的IP地址并为资源指定名称。                                          |  |  |  |  |
| 配置BGP ASN  | 选中此框可在链路上启用BGP。                                            |  |  |  |  |
| ASN        | 将此项保留为默认65515。这是ASN Azure展示自身。                             |  |  |  |  |

第四步: 创建本地网络网关。

本地网络网关是代表ASA的资源。

|                     | " | Dashboard / New       |
|---------------------|---|-----------------------|
| + Create a resource |   | New                   |
| 🛧 Home              |   |                       |
| 🔲 Dashboard         |   |                       |
| E All services      |   | local ne              |
| <b>†</b> FAVORITES  |   | Local network gateway |

| Home > Create a resource > Marketplace > Create local network gateway ···· ×                                                                                             |                                |  | 名称             | ASA的名称                 |
|----------------------------------------------------------------------------------------------------|--------------------------------|--|----------------|------------------------|
| Basics Advanced Review + create<br>A local network gateway is a specific object that represents an on-premises location (the site) for routing purposes. Learn<br>more C |                                |  | IP Address     | ASA外部接口的公用<br>IP地址。    |
| Project details Subscription * Resource group * Instance details                                                                                                    | cx-sec-tis-rg ~                |  | 地址空间           | 稍后将在VTI上配置<br>子网。      |
| Region * [<br>Name * [<br>Endpoint ①                                                                                                    | East US   ASA   P address FQDN |  | 配置BGP设<br>置    | 选中此复选框可启<br>用BGP。      |
| IP address * ③ Address Space(s) ③  192.168.100.0/30 Add additional address range                                                                                         | 1214 V                         |  | ASN            | 此ASN在ASA上配<br>置。       |
| Review + create Previous                                                                                                    | Next : Advanced >              |  | BGP对等体<br>IP地址 | IP地址在ASA VTI接<br>口上配置。 |

第五步: 在虚拟网络网关和本地网络网关之间创建新连接, 如图所示。

| + Create a resource | New            |
|---------------------|----------------|
| 🛧 Home              |                |
| 📴 Dashboard         |                |
| ∃ All services      | Connec         |
| 🛨 FAVORITES         | <br>Connection |

| Home > Create a resource > Marketplace >   |                                                      |               |  |  |  |
|--------------------------------------------|------------------------------------------------------|---------------|--|--|--|
| Create connection ×                        |                                                      |               |  |  |  |
|                                            |                                                      |               |  |  |  |
|                                            |                                                      |               |  |  |  |
| Basics Settings Tags Review                | + create                                             |               |  |  |  |
| Create a secure connection to your virtual | network by using VPN Gateway or ExpressRoute.        |               |  |  |  |
| Learn more about VPN Gateway 2             |                                                      |               |  |  |  |
| Learn more about expressionate in          |                                                      |               |  |  |  |
| Project details                            |                                                      |               |  |  |  |
| Subscription *                             | cx-sec-tls                                           | $\sim$        |  |  |  |
| Resource group *                           | cx-sec-tis-ra                                        |               |  |  |  |
| Resource group                             | Create new                                           |               |  |  |  |
|                                            |                                                      |               |  |  |  |
| Instance details                           |                                                      |               |  |  |  |
| Connection type * ①                        | Site-to-site (IPsec)                                 | $\sim$        |  |  |  |
| Name *                                     | VPNTunnel1                                           | ~             |  |  |  |
|                                            |                                                      |               |  |  |  |
| Region *                                   | East US                                              | $\sim$        |  |  |  |
|                                            |                                                      |               |  |  |  |
|                                            |                                                      |               |  |  |  |
|                                            |                                                      |               |  |  |  |
| Review + create Previous                   | Next : Settings > Download a template for automation | Give feedback |  |  |  |

L.

| 🗧 🗧 🧧 💼 🔥 Create connectio                   | n - Microsoft JLX Duo Security - Two-Factor Auth X +                                                                                                    | ~             |
|----------------------------------------------|----------------------------------------------------------------------------------------------------|---------------|
| ← → C O A == https://p                       | oortal.azure.com/#create/Micros: 68 ☆ 🛛 📀 👔 🕻 🛈 🚸                                                                                                    | ම ර ≡         |
| 실 Getting Started   ⊕ Getting Started 🧧 Lig  | htning GIT   ⊕ ASA License Gener                                                                                                    | »             |
| ■ Micros<br>P Search resources, ser          | vices, and docs (G+/) 🗵 🗘 🐵 🕐 😥 iyoungt                                                                                                    | a@cisco.com   |
| Home > Create a resource > Marketpla         | ce >                                                                                                    |               |
| Create connection                            |                                                                                                    | ×             |
|                                              |                                                                                                    |               |
| Basics Settings Tags Review                  | - create                                                                                                    |               |
| Virtual network gateway                      |                                                                                                    |               |
| To use a virtual network with a connection   | it must be associated to a virtual network gateway.                                                                                                    |               |
| Virtual network gateway * 🕕                  | VNGW1 V                                                                                                    |               |
| Local network gateway * 🕡                    | ASA                                                                                                    |               |
| Shared key (PSK) * ①                         | ······ ✓                                                                                                    |               |
| IKE Protocol ①                               | ○ IKEv1 ● IKEv2                                                                                                    |               |
| Use Azure Private IP Address ①               |                                                                                                    |               |
| Enable BGP ①                                 |                                                                                                    |               |
|                                              |                                                                                                    |               |
| 1 To enable BGP, the SKU has to be Star      | idard or higher.                                                                                                    |               |
| IPsec / IKE policy ①                         | Default Custom                                                                                                    |               |
|                                              | When using custom IPSec/IKE policies, please ensure that the custom settings<br>are appropriately configured on the on-premise device for both initial tunnel<br>establishment and rekey. |               |
| IKE Phase 1 ①                                | Encryption * Integrity/PRF * DH Group *                                                                                                    |               |
|                                              | GCMAES256 V SHA384 V DHGroup14 V                                                                                                    |               |
| IKE Phase 2(IPsec) ③                         | IPsec Encryption * IPsec Integrity * PFS Group *                                                                                                    |               |
|                                              | AES256 V SHA256 V None V                                                                                                    |               |
| IPsec SA lifetime in KiloBytes * 🛈           | 0                                                                                                    |               |
| IPsec SA lifetime in seconds * ①             | 27000                                                                                                    |               |
| Use policy based traffic selector $\bigcirc$ | Enable Disable                                                                                                    |               |
| DPD timeout in seconds *                     | 45 🗸                                                                                                    |               |
| Connection Mode ①                            | Default      InitiatorOnly      ResponderOnly                                                                                                    |               |
|                                              |                                                                                                    |               |
|                                              |                                                                                                    |               |
| Review + create Previous                     | Next : Tags > Download a template for automation                                                                                                    | Give feedback |

| Dashboard > Resource groups > CX-SecurityTLs-ResourceGroup > jyoungta-ubuntu-azure - Diagnose and solve problems > Effective routes |                                                                |                    |                       |                         |                         |                                                                      |  |  |
|----------------------------------------------------------------------------------------------------|----------------------------------------------------------------|--------------------|-----------------------|-------------------------|-------------------------|----------------------------------------------------------------------|--|--|
| Effective routes                                                                                                    |                                                                |                    |                       |                         |                         |                                                                      |  |  |
| 🛓 Download 🛛 👌 Refre                                                                                                    | 🕹 Download 🛛 💍 Refresh                                         |                    |                       |                         |                         |                                                                      |  |  |
| Showing only top 200 i                                                                                                    | Showing only top 200 records, click Download above to see all. |                    |                       |                         |                         |                                                                      |  |  |
| Scope                                                                                                    |                                                                | Virtual machine (j | /oungta-ubuntu-azure) |                         |                         |                                                                      |  |  |
| Network interface                                                                                                    |                                                                | jyoungta-ubuntu    | ı-azur956             |                         | ~                       |                                                                      |  |  |
| Effective routes                                                                                                    |                                                                |                    |                       |                         |                         |                                                                      |  |  |
| SOURCE Tu                                                                                                    | STATE                                                          | Ϋ́υ                | ADDRESS PREFIXES      | $\uparrow_{\downarrow}$ | NEXT HOP TYPE           | $\uparrow \downarrow$ NEXT HOP TYPE IP ADDRESS $\uparrow \downarrow$ |  |  |
| Default                                                                                                    | Active                                                         |                    | 10.1.0.0/16           |                         | Virtual network         | -                                                                    |  |  |
| Virtual network gateway                                                                                                    | Active                                                         |                    | 192.168.100.0/30      |                         | Virtual network gateway | A.A.A.A                                                              |  |  |
| Virtual network gateway                                                                                                    | Active                                                         |                    | 192.168.100.1/32      |                         | Virtual network gateway | A.A.A.A                                                              |  |  |
| Virtual network gateway                                                                                                    | Active                                                         |                    | 192.168.2.0/24        |                         | Virtual network gateway | A.A.A.A                                                              |  |  |
| Default                                                                                                    | Active                                                         |                    | 0.0.0/0               |                         | Internet                | -                                                                    |  |  |
| Default                                                                                                    | Active                                                         |                    | 10.0.0/8              |                         | None                    | -                                                                    |  |  |
| Default                                                                                                    | Active                                                         |                    | 100.64.0.0/10         |                         | None                    | -                                                                    |  |  |
| Default                                                                                                    | Active                                                         |                    | 172.16.0.0/12         |                         | None                    | -                                                                    |  |  |
| Default                                                                                                    | Active                                                         |                    | 192.168.0.0/16        |                         | None                    | -                                                                    |  |  |

# 故障排除

当前没有故障排除此配置的特定可用资料。

#### 关于此翻译

思科采用人工翻译与机器翻译相结合的方式将此文档翻译成不同语言,希望全球的用户都能通过各 自的语言得到支持性的内容。

请注意:即使是最好的机器翻译,其准确度也不及专业翻译人员的水平。

Cisco Systems, Inc. 对于翻译的准确性不承担任何责任,并建议您总是参考英文原始文档(已提供 链接)。